## HOW TO ACCESS YOUR AFTERSCHOOL GRANT IN THE E-GRANTS SYSTEM

01 E-Grants Site

Enter https://egrants.opi.mt.gov/OPIGMSWeb/logon.aspx in your internet browser.

| Logon                                                                                                    |                                                                                      |                                   |  |  |
|----------------------------------------------------------------------------------------------------|--------------------------------------------------------------------------------------|-----------------------------------|--|--|
|                                                                                                    | Montana Unice of Public Instruction                                                  |                                   |  |  |
| Welco                                                                                                    | ome to the E-Grants Management System                                                |                                   |  |  |
| INNOUNCEMENTS                                                                                                    |                                                                                      | LOGON                             |  |  |
| Authorized Representative Changevers: New Authorized Representatives (ARs), usually the district superintendent, MUST be set up by the district clerk in the OPI Contacts System before an E-Grants account can be set up for the new AR. Non-district entities such as special ed co-<br>ops, colleges, and community-based organizations cannot use the OPI Contact System. Service and an and the <u>Central Lodessignming</u> to update authorized representatives for these entities. |                                                                                      |                                   |  |  |
| If the district clerk is also new, send an email to <u>CentralUddates@mt ov</u> to update the district clerk. When the clerk is set up in Central Updates, request an OPI Contacts account for the new clerk. (See instructions) When the account is set up, enter data for the authorized representative in OPI Contacts.                                                                                                    |                                                                                      |                                   |  |  |
| New user requests for all users in a district with a new AR cannot process until the AR has an established E-Grants account.                                                                                                    |                                                                                      |                                   |  |  |
| To create a new user account, use the TNew User hyperfinic on this E-Grants Logon page. If To transfer an existing account to a new district, log onto E-Grants and click Manage User Accounts on the Menu List.<br>If you encounter difficulties creating an E-Grants account, send an email to <u>synatis@ml.gov</u> , include your contact information and a description of the issue. E-Grants staff will respond as soon as they are able.                                            |                                                                                      |                                   |  |  |
| Authorized Representatives: Please use "Manage User Accounts" on your menu list to keep your district/organization's user acco                                                                                                    | unts up-to-date. Remove any users who are no longer with your district/organization. | New User   Public Access          |  |  |
| WHO RELATED           If there are questions about your grant application, please contact the appropriate program or accounting specialist. A full ist of cont<br>operation of the second base.           OPI Grant Program (Contacts)           Please email the E-Grants Security Help Desk at equants/Bomt.gov with any questions regarding your E-Grants account.                                                                                                    | And And And And And And And And And And                                              | December 2021<br>No events found. |  |  |

On the E-Grants logon page, enter your **Username** and **Password** then click the **LOGON** button.

| E-0 | Grants Access Page                                                        |
|-----|---------------------------------------------------------------------------|
|     | You have been granted access to the forms below by your Security Administ |
|     | E-Grants User Administration                                              |
|     | Manage User Accounts                                                      |
|     | Security Request To Do List                                               |
|     | E-Grants User Guides                                                      |
|     | Creating Amendments User Guide                                            |
|     | LEA Security User Guide                                                   |
|     | Planning                                                                  |
|     | Planning Tool                                                             |
|     | eGrants Access / Select                                                   |
|     | Funded Applications                                                       |
|     | Other Data Collections                                                    |

Click the eGrants Access / Select hyperlink on the Menu List.

| Cho    | Choose Fiscal Year 2021                                                                    |  |  |  |  |
|--------|--------------------------------------------------------------------------------------------|--|--|--|--|
| E-Gran | Its Access Select<br>6678 Boys & Girls Club of Missoula County<br>Select Fiscal Year: 2021 |  |  |  |  |
| Formul | a Grant                                                                                    |  |  |  |  |

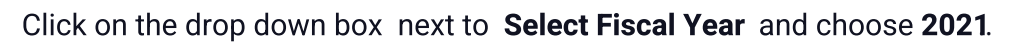

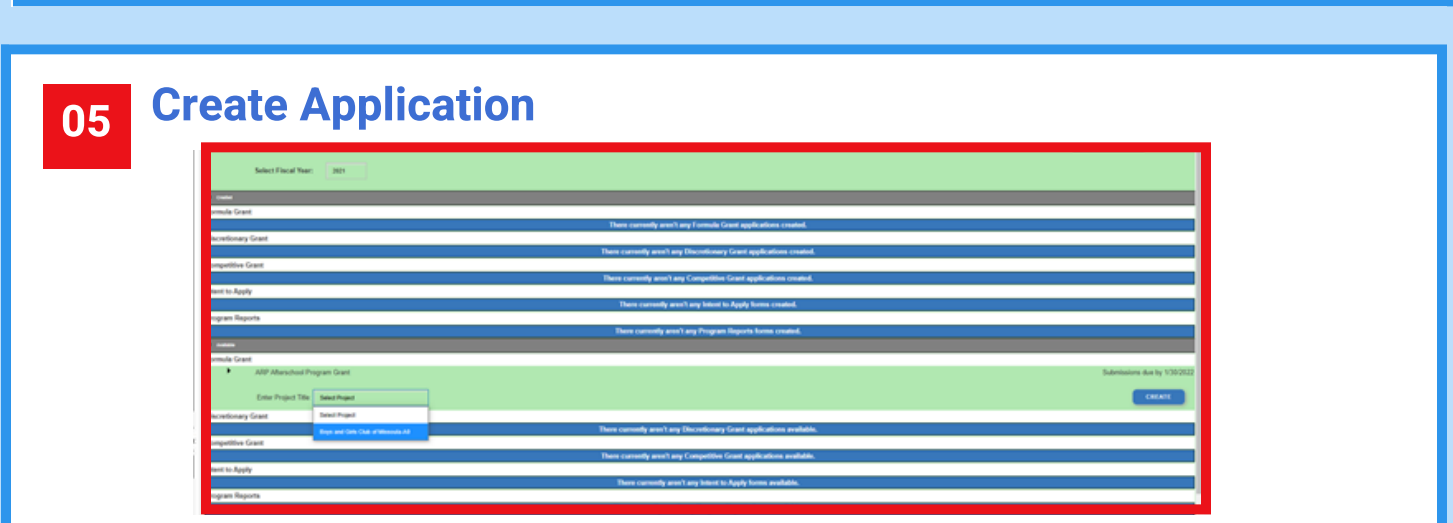

Go to the AVAILABLE section and click the arrow beside ARP AFTERSCHOOL PROGRAM GRANT.

Then click on the drop-down box next to **ENTER PROJECT TITLE** then choose the title in the box. Choose **CREATE.** 

## **Your E-Grant Application**

| (A <sup>†</sup>                      | E-Grants System                                                                                                    |                                                                                                    |                                                                                                    |  |
|--------------------------------------|----------------------------------------------------------------------------------------------------|----------------------------------------------------------------------------------------------------|----------------------------------------------------------------------------------------------------|--|
| Applicant:<br>Application:<br>Cycle: | 6678 Boys & Girls Club of Missoula County<br>2020-3021 ARP Pathershool - A-8 Boys and Girls Club of Missoula<br>Original Application<br>(CONTACT #PORTMATCH   ALLCONTACT   TRACKAM LISTAL   BUSINET WORKS   ADSIMUMEDS, COMMON   AMERICANT   SUBMI                                                                                                    |                                                                                                    | ARP Afterschool Program<br>Preserver<br>Class is Rater to Advert Andre Like / Sper<br>Citis is Rater to Manu Like / Sper |  |
| OVERVIEW ORANTINFO<br>REDUK          | gram Overview                                                                                                    |                                                                                                    |                                                                                                    |  |
| Note:                                | For administrative purposes, the Montana After School fiscal hear is July 1 through June 30. Program and                                                                                                    | For administrative purposes, the Montana After School fiscal hear is July 1 through June 30. Program and budget plans should reflect this fiscal year accordingly. |                                                                                                    |  |
| Program:                             | Montana Afterschool Grant                                                                                                    |                                                                                                    |                                                                                                    |  |
| General Grant Informa                | ation: General Grant Information                                                                                                    |                                                                                                    |                                                                                                    |  |
| Purpose:                             | As Montana students and families work to recover from the adverse impacts of the COVID 19 pandemic, the Montana Afterschool Grant seeks to support and empower young learners across the state through a coordinated, comprehensive, and<br>consistent community approach. The pandemic has exposed and exacetated the personal and academic challenges many Montana students face. Helping them overcome those challenges requires not only the efforts of Montana educators within the<br>contribut of a school day but do the efforts of underschool programming. The Montana Afterschool Grant is an epoperturnly to address student school and academic and equations and the school day instruction to provide the continuity necessary to meet their academic, social, emotional, and mental health |                                                                                                    |                                                                                                    |  |
|                                      | Provide Montana students a safe and healthy environment to be after school employing or                                                                                                    | Percola Montana students a safe and healthy environment to be after school employing practices to prevent COVID exposure to students                               |                                                                                                    |  |
|                                      | <ul> <li>Provide Montana students and their families with a deeper connection to their community a</li> </ul>                                                                                                    | allowing them to understand the full breadth of supports and opportunities available to them.                                                                      |                                                                                                    |  |
|                                      |                                                                                                    |                                                                                                    |                                                                                                    |  |
|                                      |                                                                                                    |                                                                                                    |                                                                                                    |  |
|                                      |                                                                                                    |                                                                                                    |                                                                                                    |  |

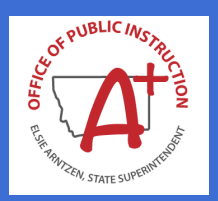

For more information about the Afterschool Grants Program contact Jeff Kirksey at Jeffrey.Kirksey@mt.gov or 444-0783.

For assistance with E-Grants contact Mindi Askelson at Mindi.Askelson@mt.gov or 444-0768 or Karla Beagles at Karla.Beagles@mt.gov or 444-0764.